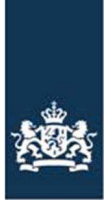

# **Handleiding Mijn percelen**

In deze handleiding leest u hoe u uw percelen kunt raadplegen en wijzigen in het programma Mijn percelen.

#### Inhoudsopgave

| Inleiding                                 | 2 -  |
|-------------------------------------------|------|
| Starten                                   | 2 -  |
| Overzicht percelen                        | 2 -  |
| Historie van een perceel                  | 3 -  |
| Samenvatting                              | 3 -  |
| Perceel toevoegen, wijzigen of beëindigen | 4 -  |
| Kaartopties                               | 5 -  |
| Perceel toevoegen                         | 5 -  |
| Overnemen perceel                         | 6 -  |
| Perceel wijzigen                          | 7 -  |
| Grens aanpassen                           | 7 -  |
| Leg grens op topografische grens          | 8 -  |
| Splitsen                                  | 8 -  |
| Perceel in een perceel                    | 9 -  |
| Samenvoegen                               | 9 -  |
| Rand                                      | 10 - |
| Boom                                      | 11 - |
| Beëindigen of verwijderen perceel         | 11 - |
| GPS-meting                                | 12 - |
| Selecteer perceel                         | 14 - |
| Kaartlagen Basisbetalingsregeling (BBR)   | 14 - |
| Arcering overlap toegevoegd aan legenda   | 15 - |
| Overzicht alle percelen                   | 15 - |
| Versturen                                 | 15 - |
| Tips en trucs                             | 16 - |

# Inleiding

In deze handleiding leest u hoe Mijn Percelen werkt en wat de mogelijkheden zijn. U kunt nieuw in gebruik genomen percelen aanmelden en percelen die u niet meer in gebruik heeft afmelden. Percelen samenvoegen of splitsen en het gewas of het gebruik van een perceel wijzigen. Ook is het mogelijk een rand in of om een perceel te tekenen, een boom te plaatsen of een perceel in een perceel te tekenen.

# Starten

U start Mijn percelen op door in te loggen op mijn.rvo.nl. Kies voor Registratie en melding doorgeven en daarna Percelen registreren.

U kunt in Mijn Percelen werken met de volgende browsers:

- Internet Explorer 11 en hoger
- Mozilla Firefox
- Google Chrome

# **Overzicht percelen**

Links op uw scherm ziet u een lijst van uw percelen met de belangrijkste gegevens.

| 🔒 Wijzige            | en Vers       | sturen Raad           | 3<br>plegen                              |                 |              |            | 1<br>Foevoegen - |
|----------------------|---------------|-----------------------|------------------------------------------|-----------------|--------------|------------|------------------|
| Uw percelen in       | 2016 op       | peildatum: 15         | 5-05-2016                                | <b></b>         | é            | •          |                  |
| i U moet de          | e wijziging   | gen nog v             | verzicht mel<br><mark>en. Verst</mark> u | dingen Overzich | nt wijzigino | <u>len</u> |                  |
| Overzicht pe<br>Naam | rcelen<br>Opp | Samenvatting<br>Gewas | Ingangs                                  | Einddatum       |              |            |                  |
|                      | (ha)          |                       | datum                                    | 120022220000000 |              |            |                  |
| 1e Langewijk         | 10,6866       | Tarwe, winter         | 01-01-2016                               |                 | ٢            | 3 🖻        | 1                |
| 2e Langewijk         | 6,4917        | Aardappelen,          | 01-04-2016                               |                 | Ć            | 2 🖻        |                  |
| Achter snelwe        | 9,7668        | Aardappelen,          | 01-01-2016                               |                 | ć            | 2 🖬        |                  |
| Baggelgat            | 0,9636        | Aardappelen,          | 01-01-2016                               |                 | ć            | 2 🖬        | i 🔪              |

#### Uitleg

- 1 Hiermee kunt u het overzicht verbreden (u ziet geen kaart meer) of versmallen.
- 2 Klik op één van de kolomkoppen om het overzicht te sorteren op de inhoud van die kolom.
- 3 In het overzicht staan alle percelen die u op enig moment in 2016 in gebruik heeft. De peildatum staat standaard op 15-05-2016, u kunt deze aanpassen. De percelen geldig op de peildatum ziet u in het zwart. Percelen die u wel in 2016 in gebruik heeft maar niet op de peildatum, staan in het grijs weergegeven. Bijvoorbeeld een perceel dat u in gebruik krijgt op 01-07-2016.
- 4 Samenvatting: een samenvatting van uw percelen op de geselecteerde peildatum.

# Historie van een perceel

5 Achter een gewijzigd perceel staat Gewijzigd. U kunt daarop klikken en krijgt dan een scherm te zien met de historie van dat perceel.

| Perceell | historie   |                                                    |                   |          |                                                                                                    |            |           | X    |
|----------|------------|----------------------------------------------------|-------------------|----------|----------------------------------------------------------------------------------------------------|------------|-----------|------|
| Volgnr.  | Naam       | Gewas                                              | Gebruik           | Opp (ha) | Ingangsdatum                                                                                                    | Einddatum  | Wijziging |      |
| 46       |            | Grasland, natuurlijk.<br>Hoofdfunctie<br>landbouw. | Eigendom          | ,4901    | 01-06-2016                                                                                                    | Geen datum | Gewijzigd |      |
| 46       |            | Grasland, natuurlijk.<br>Hoofdfunctie<br>landbouw. | Eigendom          | ,4901    | 01-01-2015                                                                                                    | 01-06-2016 | Gewijzigd |      |
| 45       |            |                                                    | ى                 |          | 1996 - 1996 - 1996 - 1996 - 1996 - 1996 - 1996 - 1996 - 1996 - 1996 - 1996 - 1996 - 1996 - 1996 - 1996 - 1996 - |            |           |      |
| -2       | 1,6574 Gra | asland, nat 01-01-2015                             | Verwijderd        | 5        |                                                                                                    |            |           |      |
| 21       | 0,8687 Gra | asland, nat 01-01-2015                             | 1                 | <b>a</b> |                                                                                                    |            |           |      |
| 2        | 0,4901 Gr  | asland, na 01-01-2015 01-06                        | -2016 Gewijzigd ք | 3        |                                                                                                    |            |           |      |
| -        | 2.24.15.2  | 1 1 1 21 21 2025                                   | (                 |          | 122 2 3 3 5 5                                                                                                   |            |           | 6.04 |

# Samenvatting

Er is een samenvatting te raadplegen met darrin oppervlakte en het aantal percelen.

| n Wijzigen Versturen Raadpl                   | egen         |                   |             |                 | Toevoegen -      |
|-----------------------------------------------|--------------|-------------------|-------------|-----------------|------------------|
| Uw percelen in <b>2016</b> op peildatum: 15-0 | 05-2016      | t                 |             | <b>Ə</b> 🖸      |                  |
| <u>0v</u>                                     | erzicht melc | lingen <u>Ove</u> | rzicht wijz | <u>iiqinqen</u> |                  |
| i U moet de wijzigingen nog versture          | n. Verstu    | ren               |             |                 |                  |
| Overzicht percelen Samenvatting               |              | 6 7               |             |                 |                  |
|                                               | Opper        | akte (l a)<br>Na  | Per         | elen -<br>Na    | •                |
|                                               | Huidig       | wijziging         | Huidig      | wijziging       |                  |
| Totaal grond in gebruik of beheer             | 160.6904     | 160,6904          | 30          | 30              | A MARKEN SANTA   |
| Gebruikstitel                                 |              |                   |             |                 |                  |
| Eenmalige pacht                               | 1.6141       | 1.6141            | 2           | 2               |                  |
| Eigendom                                      | 143.2689     | 143.2689          | 21          | 21              |                  |
| Geliberaliseerde pacht, 6 jaar of korter      | 8.0796       | 8.0796            | 3           | 3               |                  |
| Overige exploitatievormen                     | 2.2317       | 2.2317            | 2           | 2               |                  |
| Reguliere pacht kortlopend                    | 5.4961       | 5.4961            | 2           | 2               | 55 - Voor Puiter |
| Gewas                                         |              |                   |             |                 | 1/               |
| Aardappelen, consumptie                       | 5.4961       | 5.4961            | 2           | 2               |                  |
| Aardappelen, zetmeel                          | 69.4963      | 69.4963           | 9           | 9               |                  |
| Adopie                                        | 0.0162       | 0.0162            | 8           | 4               |                  |

# 6 Huidig: de situatie voordat u wijzigingen in uw percelen heeft aangebracht. 7 Na wijziging: de situatie nadat u wijzigingen heeft aangebracht, maar nog niet verstuurd.

# Perceel toevoegen, wijzigen of beëindigen

| n Wijzige      | en Ver      | sturen Raad    | plegen           |                               |             |                | Toevoegen -      | GPS 🕋  | Selecteer p   | erceel ? |
|----------------|-------------|----------------|------------------|-------------------------------|-------------|----------------|------------------|--------|---------------|----------|
| Uw percelen in | 2016 op     | peildatum: 1   | 5-05-2016        |                               |             | <del>0</del> 🗖 |                  |        |               | N        |
| i U moet de    | e wijzigino | gen nog verstu | ren. Verstu      | ungen <u>Overzich</u><br>Iren | it wijzigir | <u>iqen</u>    |                  | Achter | snelweg, HP B | egeman   |
| Overzicht pe   | rcelen      | Samenvatting   | 1                |                               |             | 2              |                  |        |               |          |
| Naam           | Opp<br>(ha) | Gewas          | Ingangs<br>datum | Einddatum                     | •           | 7              |                  |        | ×.            |          |
| 1e Langewijk   | 10,6866     | Tarwe, winter  | 01-01-2016       |                               |             | 2 🖬 🗖          |                  |        | 134           |          |
| 2e Langewijk   | 6,4917      | Aardappelen,   | 01-04-2016       |                               |             | 2 6            | 3                | 1      |               |          |
| Achter snelwe  | 9,7668      | Aardappelen,   | 01-01-2016       |                               |             | 2 🖬            |                  | 12     |               | lle -    |
| Baggelgat      | 0,9636      | Aardappelen,   | 01-01-2016       |                               |             | <b>6</b>       |                  |        |               |          |
| Bungalow 48    | 7,1707      | Gerst, winter- | 01-01-2015       |                               |             | 6 🖻            | 55 - Voor Puiten |        |               |          |
|                |             |                |                  |                               |             | ~ -            |                  |        | No starting   |          |

- 1 Voor het toevoegen van een perceel klikt u op de knop Toevoegen . Kies één van de opties:
  - *Zelf tekenen*. Als het perceel nog niet is omlijnd door bijvoorbeeld topografische- of gewasperceelsgrenzen gebruikt u deze optie.
  - Overnemen perceel. Percelen die omlijnd zijn kunt u selecteren met deze optie.
- 2 Klik op  $\mathbf{M}$  achter het perceel om naar het wijzigscherm te gaan.
- 3 Wilt u een perceel beëindigen omdat u het niet langer in gebruik heeft of een

perceel onterecht hebt geregistreerd dan klikt u op  $\overline{m{III}}$  .

# Kaartopties

U kunt verschillende opties gebruiken op de kaart te wijzigen.

1 De opties staan rechts onder in het kaartgedeelte.

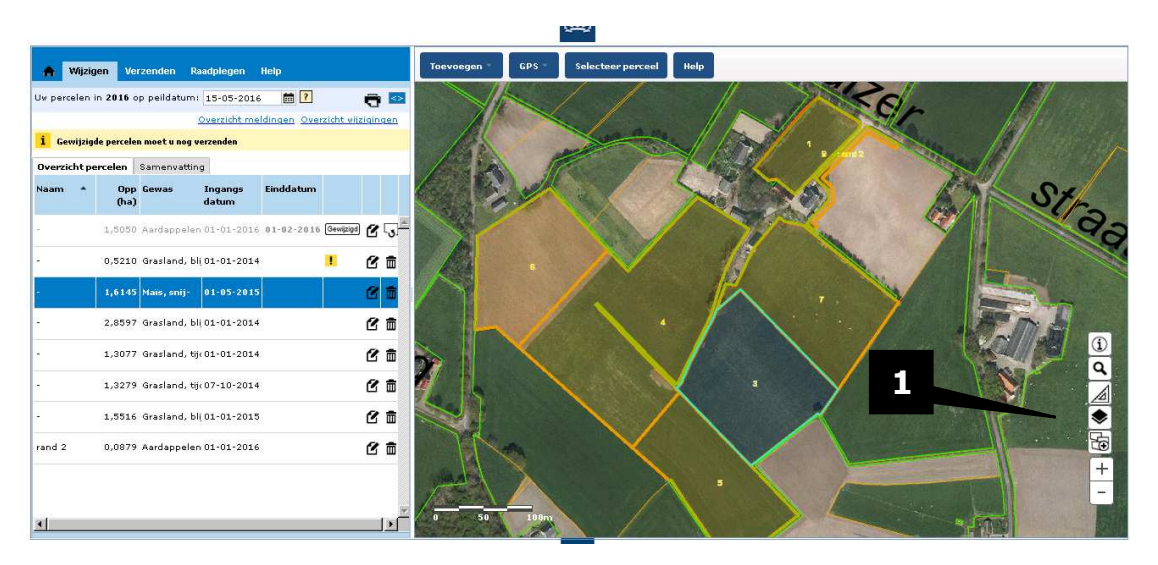

Toon infomatie over perceel. Klik op een perceel in de kaart dat bij u zelf in gebruik is. U ziet extra informatie over dit perceel.

Zoek een locatie. Vul een postcode, plaatsnaam of RD-coördinaten in om een gebied op de kaart zoeken.

Meetfunctie. Er zijn drie opties. Meet de oppervlakte van een vlak, Meet een afstand en u kunt u de coördinaten van een punt op de kaart bepalen.

Toon legenda. In de legenda ziet u alle kaartlagen. Zet een vinkje als u de kaartlaag wilt zien. Haal het vinkje weg om kaartlaag niet te tonen.

Zoom in op alle eigen percelen. Op de kaart staan al uw percelen in beeld.

+

÷

(i)

Q

Æ

In- en uitzoomen. Met deze + en - zoomt u de kaart in of uit. Dit kan ook met het scrolwieltje op uw muis.

# Perceel toevoegen

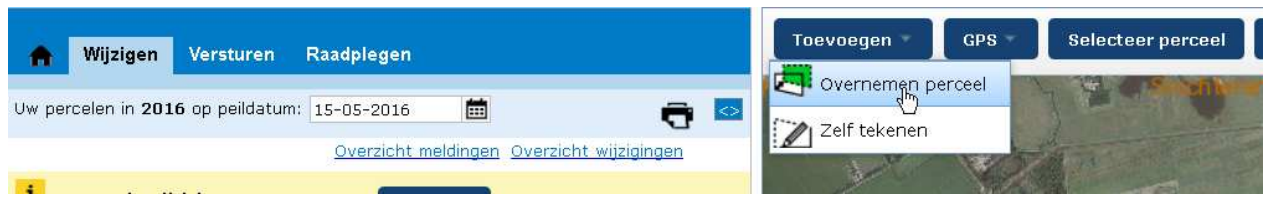

Klik op Toevoegen om een perceel toe te voegen. U kunt dan een perceel overnemen uit een bestaande kaartlaag of u kunt zelf een perceel intekenen

# **Overnemen perceel**

Bij het overnemen van een perceel kiest u uit één van de beschikbare kaartlagen.Zie ondrstaande scherm. De intekening van het perceel dat u overneemt wordt gelijk gelegd met de geselecteerde kaartlaag.

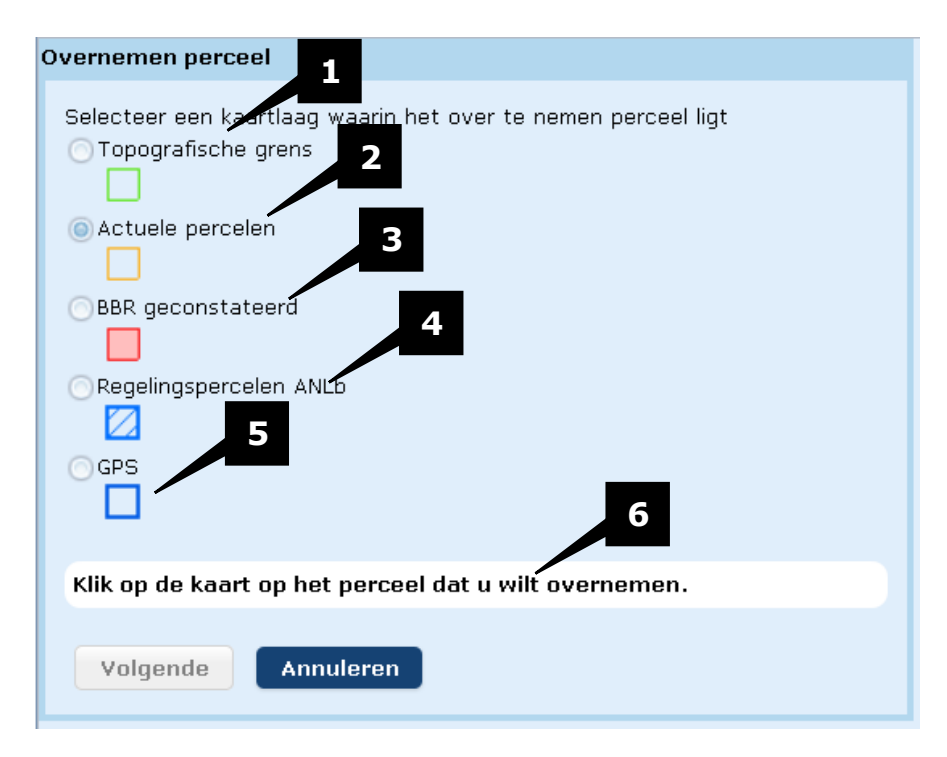

- 1 De topografische grens(maximaal beteelbare oppervlakte) Dit is de grens waar door RVO.nl op wordt gecontroleerd.
- 2 Actuele grens is het perceel zoals deze door de vorige gebruiker is ingetekend. Deze is niet gecontroleerd en kan dus buiten de topografische grens liggen. Maar er ook binnen. Er kunnen meerdere actuele percelen in een topografisch perceel liggen.
- 3 BBR geconstateerd is het perceel zoals dat afgelopen jaar voor de Basis BetalingsRegeling is vastgesteld.
- 4 Heeft het Collectief een perceel voor u vastgelegd voor Agrarisch Natuur en Landschapsbeheer? Dan kunt u met deze kaartlaag dit perceel overnemen in uw percelen.
- 5 Wilt u een perceel overnemen waar u een GPS meting van heeft dan kiest u voor GPS.
- 6 Kies eerst een kaartlaag(standaard Actuele percelen). Klik daarna in de kaart op het perceel wat u wilt overnemen.

# Perceel wijzigen

Na het klikken op de knop voor wijzigen van een perceel  ${inom {\it L}}$  komt u in het wijzigscherm.

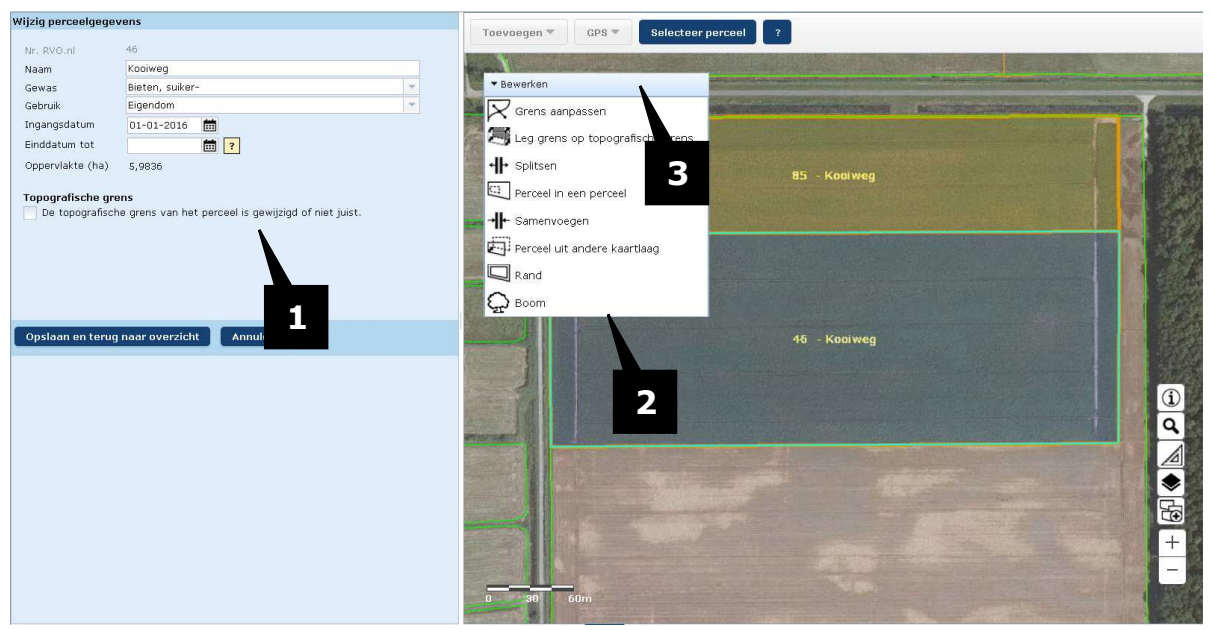

- 1 Hier kunt u gegevens zoals naam van het perceel, gewas, gebruik van het perceel wijzigen.
- 2 In de kaart ziet u een menu met de opties voor het wijzigen van de intekening.
- 3 Klik op deze balk om het menu in te klappen en zo meer kaart te zien. Klik nogmaals om het menu weer uit te klappen

## Grens aanpassen

K Grens aanpassen

U kunt zelf de intekening aanpassen.

- 4 Verschuif de knikpunten die om het perceel staan.
- 5 Als u knikpunten verschuift verandert de oppervlakte mee.

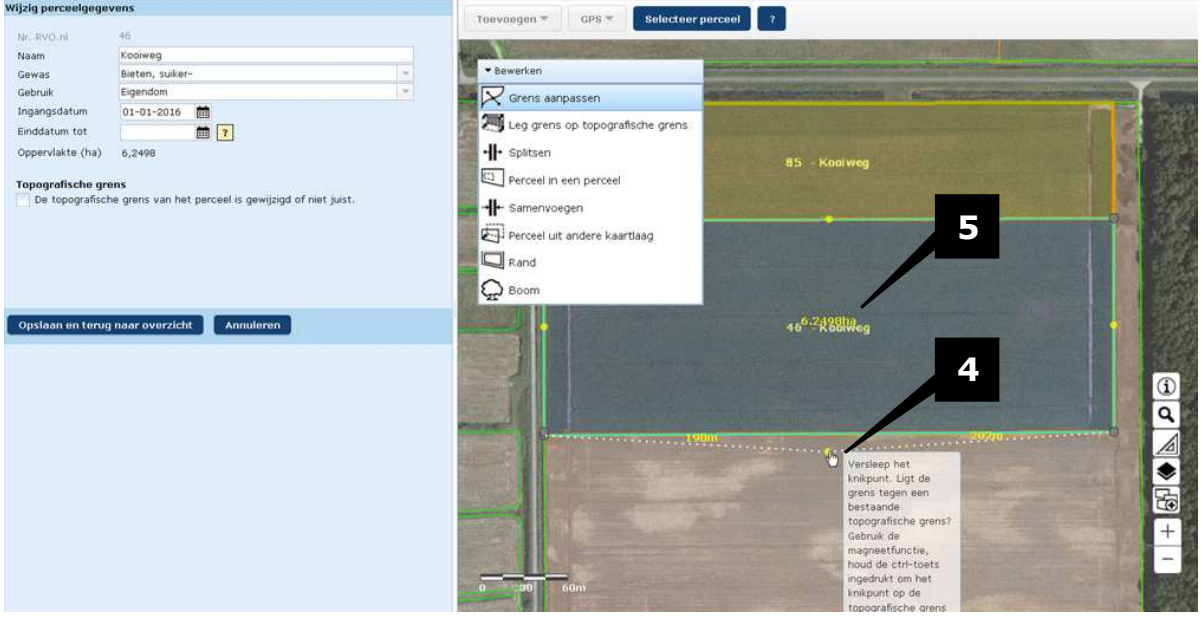

# Leg grens op topografische grens

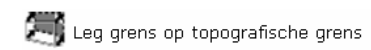

De grens van het perceel verschuift in kleine stappen naar de topografische grens totdat deze erop ligt.

# Splitsen H Splitsen

- 6 Hebt u voor splitsen gekozen dan verschijnt dit scherm.
- 7 Klik buiten de perceelsgrens om de splitslijn te beginnen. Dubbelklik vervolgens aan de andere kant van het perceel en het perceel is gesplitst

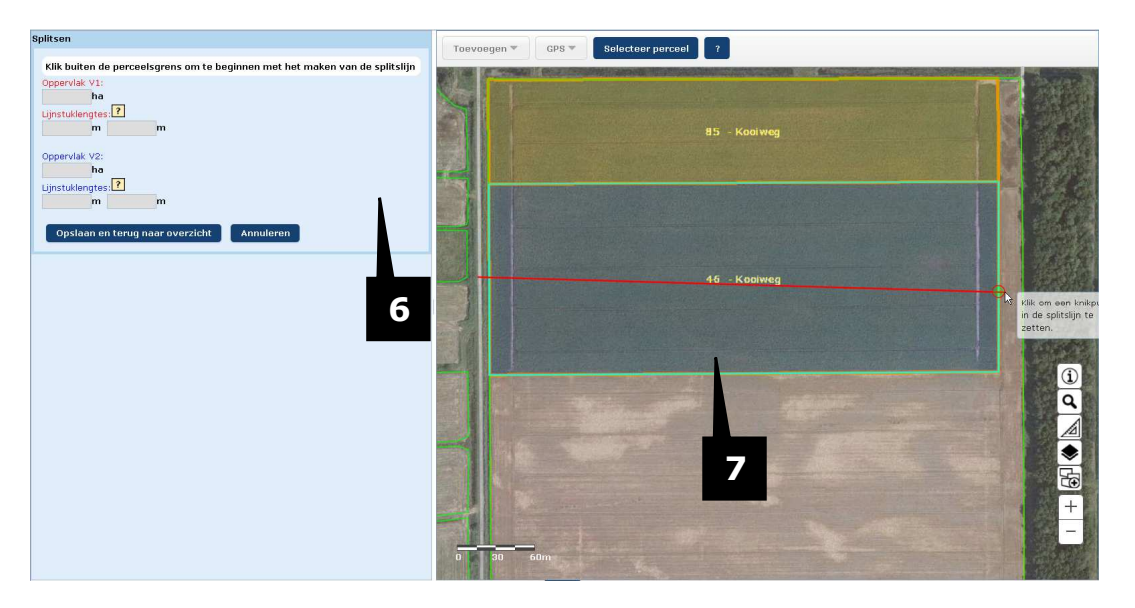

8 Het perceel is gesplitst. Klik op Opslaan en terug naar overzicht.

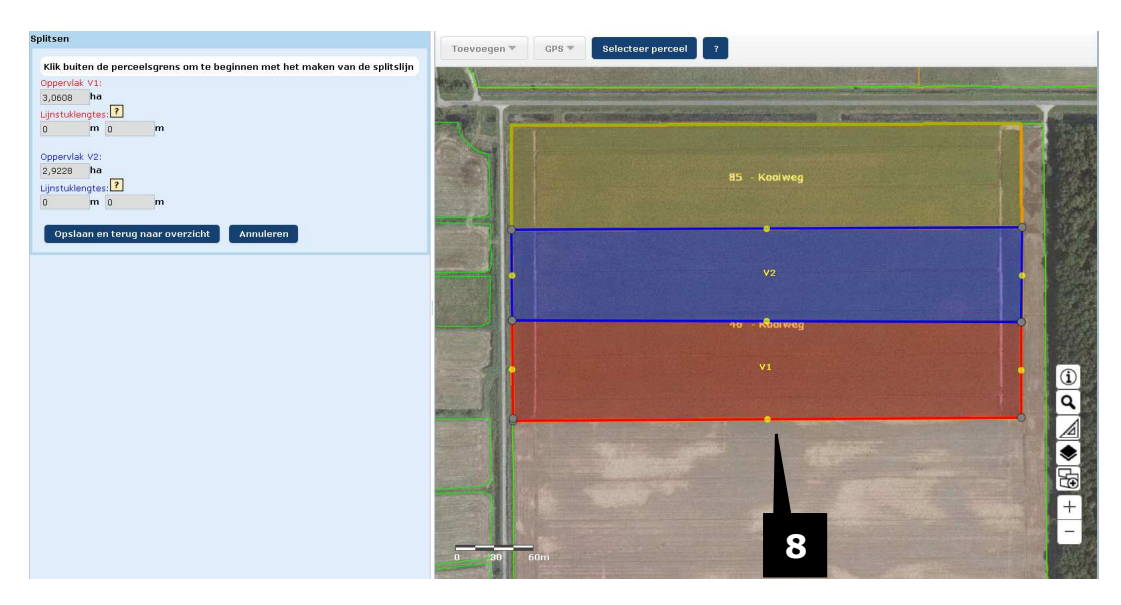

9 Beide percelen worden bovenaan in de lijst getoond. Van beide percelen moet u nu nog de gegevens vullen. Klik hieroor op  $\checkmark$ 

| Overzicht pe  | ercelen S   | amenvatting    |                  |            |   |   |          |  |   |
|---------------|-------------|----------------|------------------|------------|---|---|----------|--|---|
| Naam 🔻        | Opp<br>(ha) | Gewas          | Ingangs<br>datum | Einddatum  |   |   |          |  |   |
| Kooiweg       | 2,9228      | Gewas onbeke   |                  |            |   | C | <u>م</u> |  |   |
| Kooiweg       | 3,0608      | Gewas onbeke   |                  |            | 0 | Ľ | 13       |  | _ |
| Perceel 6, vd | I 4,3930    | Aardappelen, p | 01-01-2015       | 01-04-2016 |   | 2 | Ē        |  | 9 |

# Perceel in een perceel

Teken een perceel in een perceel. Links in het scherm staat uitleg hoe u dit doet.

Samenvoegen

Samenvoegen van twee percelen. De afstand tussen de percelen is maximaal één meter. Wilt u meer dan twee percelen samenvoegen? Dit doet u stap voor stap. Steeds met twee percelen.

- 10 Hebt u voor samenvoegen gekozen dan verschijnt dit scherm.
- 11 Houdt de CTRL toets ingedrukt en selecteer het perceel wat u wilt samenvoegen met dit perceel.

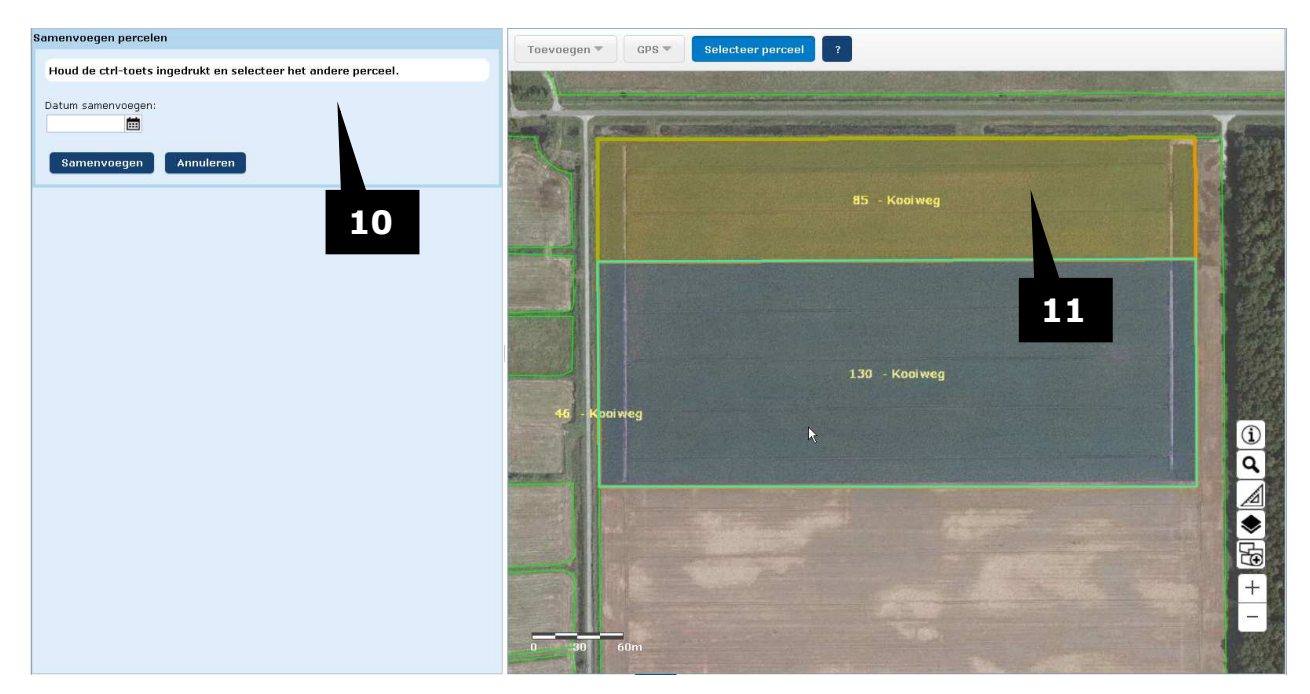

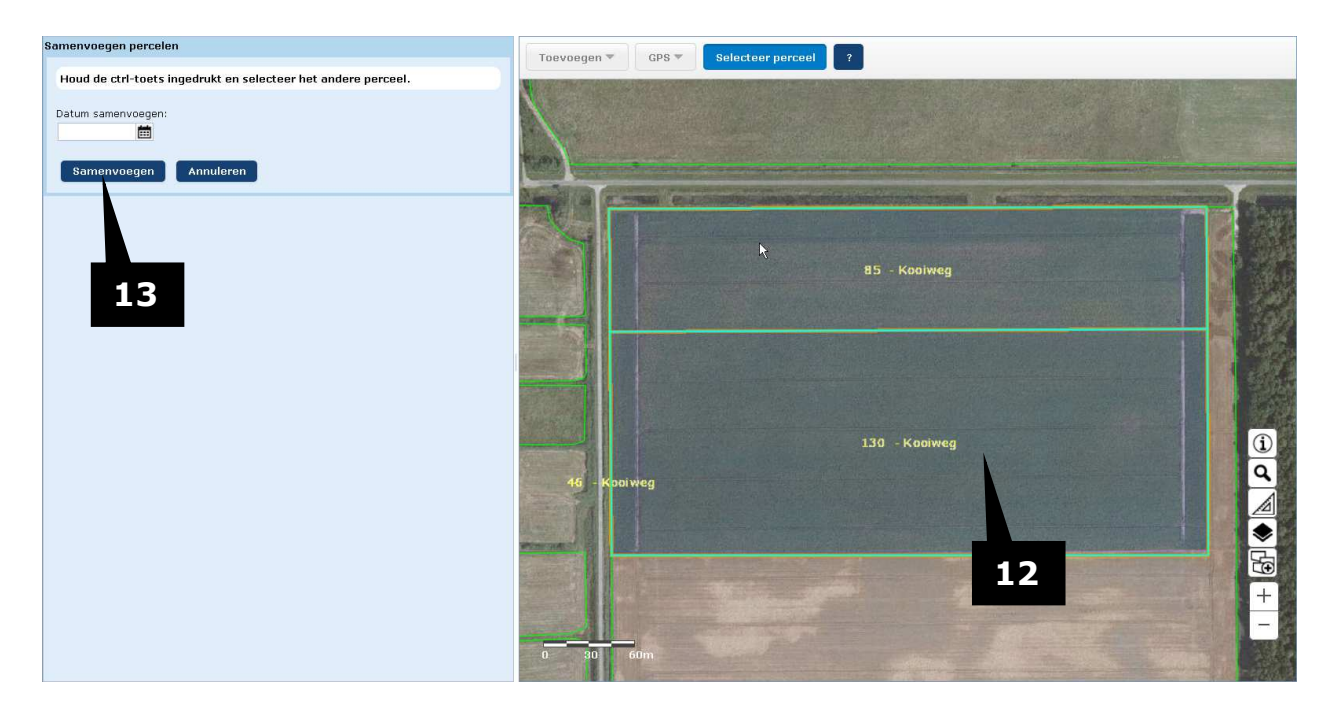

- 12 U heeft 2 percelen geelecteerd om samen te voegen. .
- 13 Vul de datum in wanneer de percelen moeten worden samengevoegd en klik vervolgens op Samenvoegen. Het samengevoegde perceel staat in de lijst en klik op *G* om de gegevens van het samengevoegde perceel in te vullen.

# Rand Rand

- **14** U kunt een volledige of gedeeltelijk rand tekenen.
- **15** De rand kan aan de binnenkant van het perceel liggen of langs de buitenkant.
- **16** Gedeeltelijke rand? Dan geeft u in de kaart het begin- en eindpunt aan. Let op, de rand loopt van het beginpunt naar het eindpunt met de klok mee.
- **17** Als u met de muis in de kaart staat ziet u wat u moet doen.
- **18** De lengte van de rand. Als u het begin- of eindpunt van de gedeeltelijke rand in de kaart verplaatst ziet u de lengte hier mee veranderen.

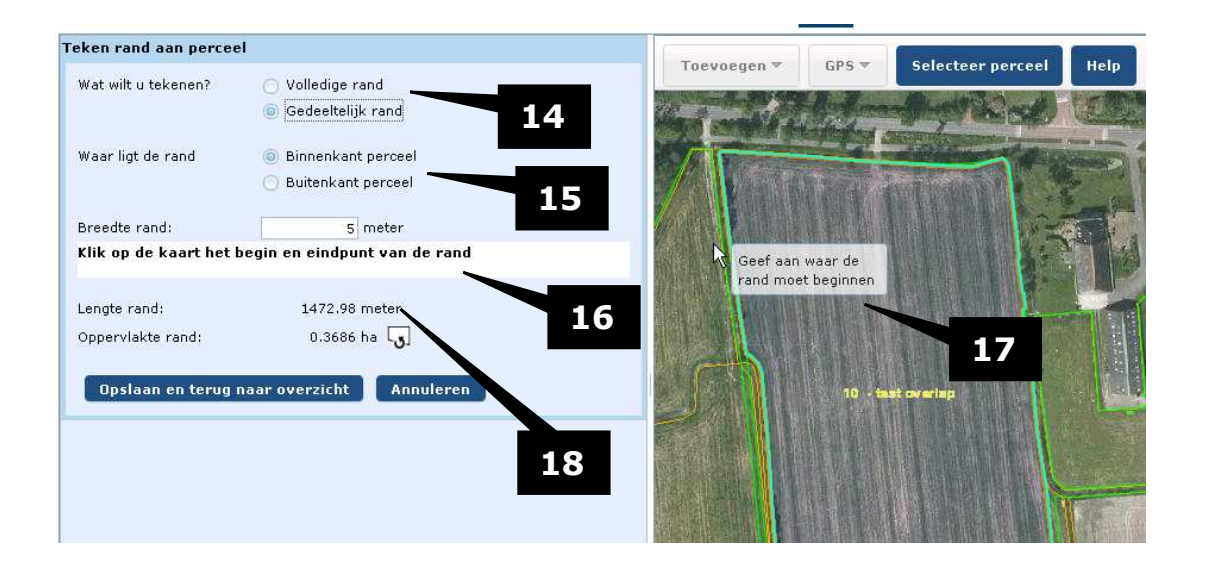

# Воот 💭 Воот

Teken een boom. Als u erop klikt verschijnt onderstaande scherm. Links in het scherm staat uitleg met vervolgvragen voor het tekenen van een boom.

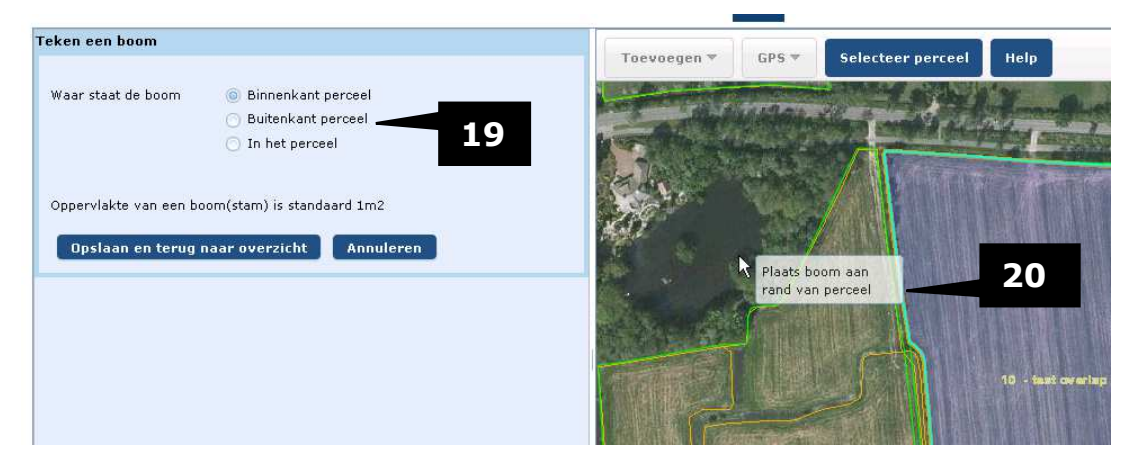

- 19 Geef aan of de boom aan de binnen- of buitenkant van de perceelsgrens staat of ergens midden in het perceel.
- 20 Als u met de muis in de kaart staat ziet u wat u moet doen.

# Beëindigen of verwijderen perceel

Klik op 🟛 achter een perceel. Onderstaande scherm verschijnt.

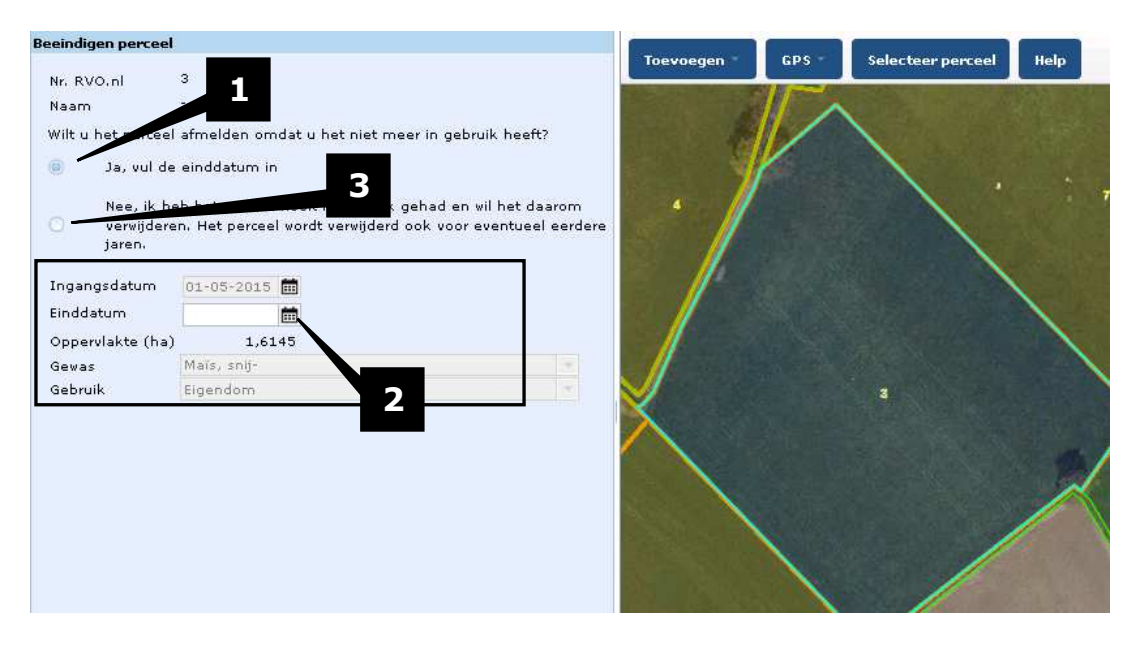

- 1 Heeft u het perceel niet meer in gebruik? Klik o de optie Ja.
- 2 U kunt alleen een einddatum invullen, de andere gegevens kunt u hier niet wijzigen.
- 3 Heeft u het perceel nooit in gebruik gehad (het perceel staat onterecht in de lijst)? Klik op Nee.

# **GPS-meting**

GPS [h] Selecteer perceel ? Toevoegen A Wijzigen Versturen Raadplegen Uplo Uw percelen in 2016 op peildatum: 15-05-2016 **... e** 💽 3 Zoom naar geüploade Overzicht r i U moet de wijzigingen nog versturen. vers ren Overzicht percelen Samenvatting Naam \* Opp Gewas Einddatum Ingangs datum (ha) erceel 6, vd l 4,3930 Aardappelen, ; 01-01-2015 01-04-2016 2 6 2 🖬 Perceel 6, vd I 4,4577 Aardappelen, 201-01-2015 01-04-2016 Perceel 5. vd | 3.3817 Bieten, suiker-01-01-2015 01-04-2016 2 🖬 Perceel 5. van 5.7040 Bladrammenas 01-08-2015 01-04-2016 2 🖬 erceel 1 + 2, 19,2976 Onbeteelde gn 01-11-2015 01-04-2016 2 1 i 2e Langewijk 6,4917 Bladrammenas 12-08-2015 01-04-2016 2 🖬 9 2,6449 Gerst, winter- 01-01-2016 A Voor Ruiten i 化而 ♦ 49 Voor gaslocati 3,0203 Maïs, snij- 01-01-2015 2 Tegen Gasloca 3,7024 Aardappelen, 201-01-2016 化前 + Sniider E 1.5882 Gerst, winter- 01-01-2016 2 🖻 Schutte, toeg 0,1380 Grasland, blijv: 01-01-2016 2 🖻

Heeft u een GPS-meting van uw percelen die u wilt gebruiken?

1 Klik op de knop GPS . Er verschijn 2 opties. U moet eerst een GPS bestand uploaden. Kies eerst voor de optie Uploaden GPS-bestand. Onderstaande scherm verschijnt.

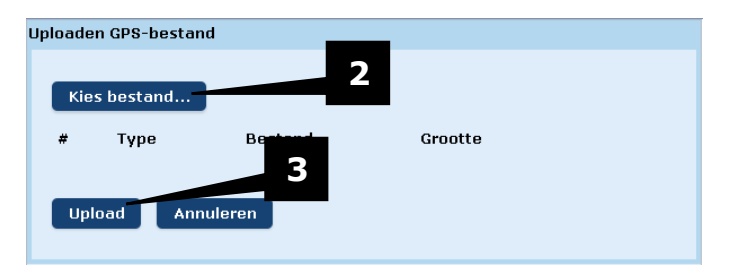

- 2 Klik op Kies bestand. Zoek dan het bestand op uw computer op. Deze GPSbestanden kunnen gebruikt worden:
  - AutoCAD tekening-bestand (DWG): dit bestand als zipbestand uploaden
  - ESRI shapefile (SHP, SHX, DBF): dit bestand als zipbestand uploaden
  - GPS Exchange Format (GPX)
  - Keyhole Markup Language (KML)

De bestandsoort Keyhole Markup Language gezipt (KMZ) werkt tijdelijk niet, probeer één van de andere soorten. Een GPS-bestand kan maximaal 10 Mb groot zijn. U kunt meerdere bestanden per keer uploaden.

3 Klik op Upload om het bestand te uploaden. Het bestand wordt geupload in Mijn Percelen.

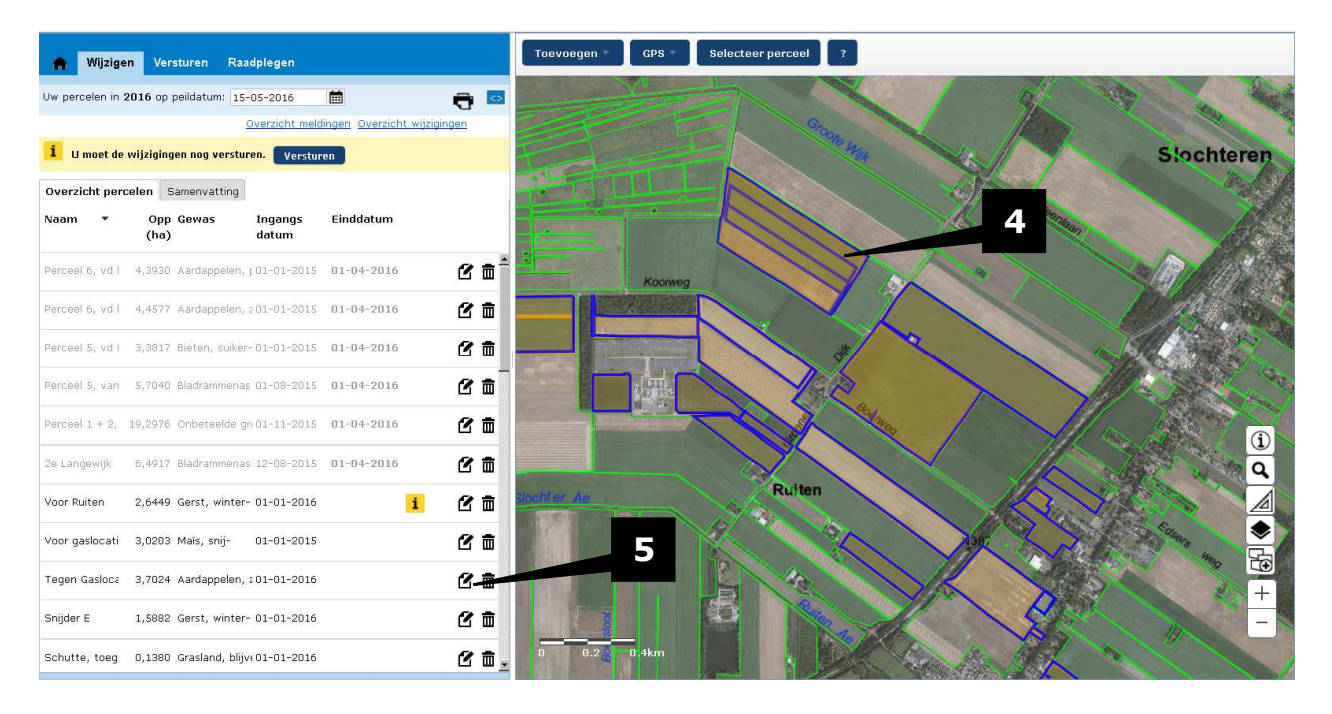

4 In de kaart worden de percelen waarvan in het geuploade bestand een GPS meting is, getoond met een blauwe lijn.

De volgende stap is het koppelen van een GPS meting aan een perceel. Dit moet u voor elk afzonderlijk perceel doen.

5 Kies het perceel waar u een GPS meting aan wilt koppelen. Klik op om het perceel te wijzingen. Onderstaande scherm verschijnt.

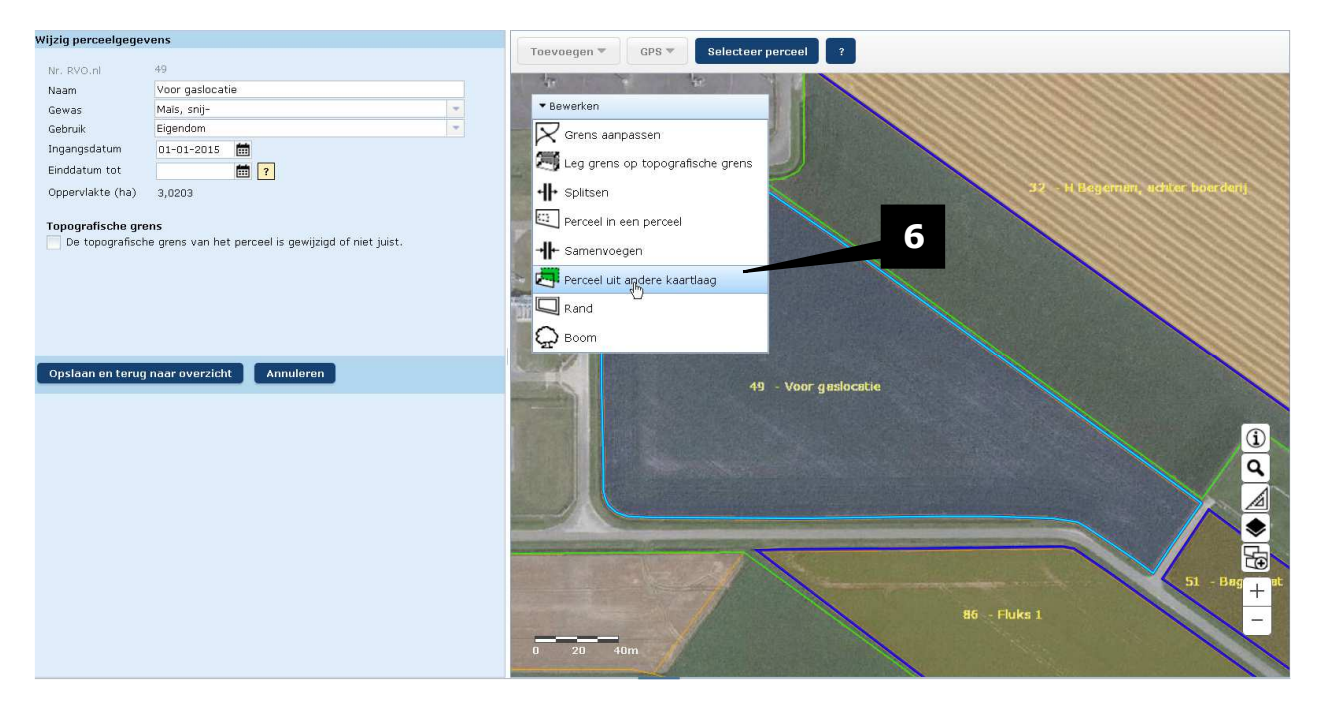

6 Kies Perceel uit andere kaartlaag.

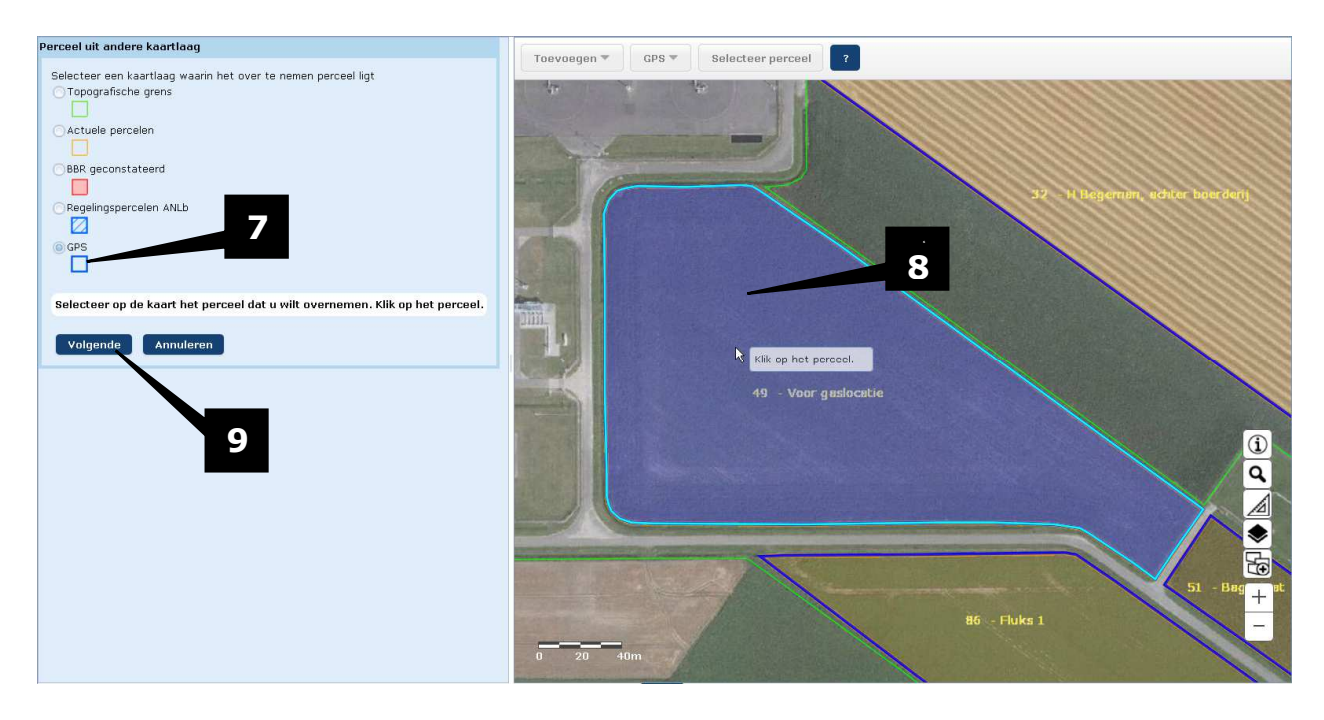

- 7 Kies voor GPS
- 8 Klik op het perceel waar u de GPS meting aan wilt koppelen.
- 9 Klik op volgende. De Gps meting is aan het perceel gekoppeld. U kunt nu nog bijvoorbeeld het gewas aanpassen.

#### **Selecteer perceel**

Selecteer een perceel vanuit de kaart met de optie Selecteer perceel . Aan de linkerkant van het scherm licht het perceel op dat u heeft aangeklikt.

## Kaartlagen Basisbetalingsregeling (BBR)

In de legenda zijn kaartlagen voor Basisbetalingsregeling (BBR) toegevoegd.

- BBR aangevraagd 2015
- o BBR geconstateerd
- BBR afwijkend

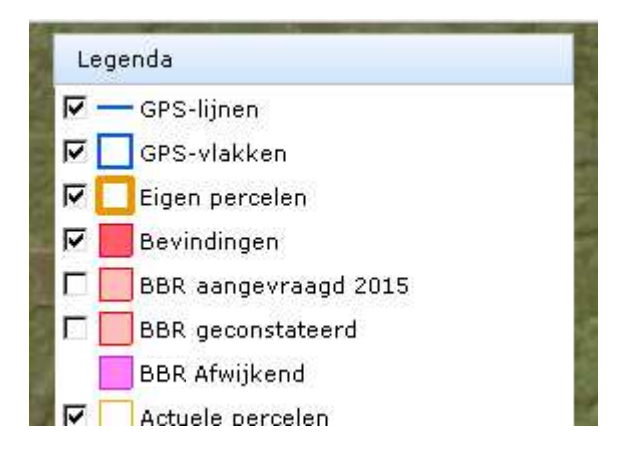

# Arcering overlap toegevoegd aan legenda

Als er sprake is van een overlap met de topografische grens, of met een andere gebruiker ziet u het deel dat overlapt met deze arcering in de kaart. Deze arcering kunt u nu via de legenda uit zetten. Dit is de optie Bevindingen . Zo kunt u op de kaart beter het gebied beoordelen.

| Lege | nda            |
|------|----------------|
|      | GPS-lijnen     |
|      | GPS-vlakken    |
| ☑ 🗌  | Eigen percelen |
|      | Bevindingen    |
|      | non doors      |

# **Overzicht alle percelen**

Klik op en bekijk een overzicht van uw percelen in PDF-formaat. Dit overzicht kunt u opslaan en/of printen. Op het overzicht ziet u een samenvatting van uw percelen en de gegevens van de afzonderlijke percelen. Ook staan de percelen op één of meer kaarten. Op het overzicht staan de percelen die u op de gekozen peildatum in gebruik heeft.

## Versturen

1 Als u één of meerdere wijzigingen in uw percelen heeft aangebracht verschijnt deze gele regel. Klik op Versturen om de wijzigingen te versturen naar RVO.nl.

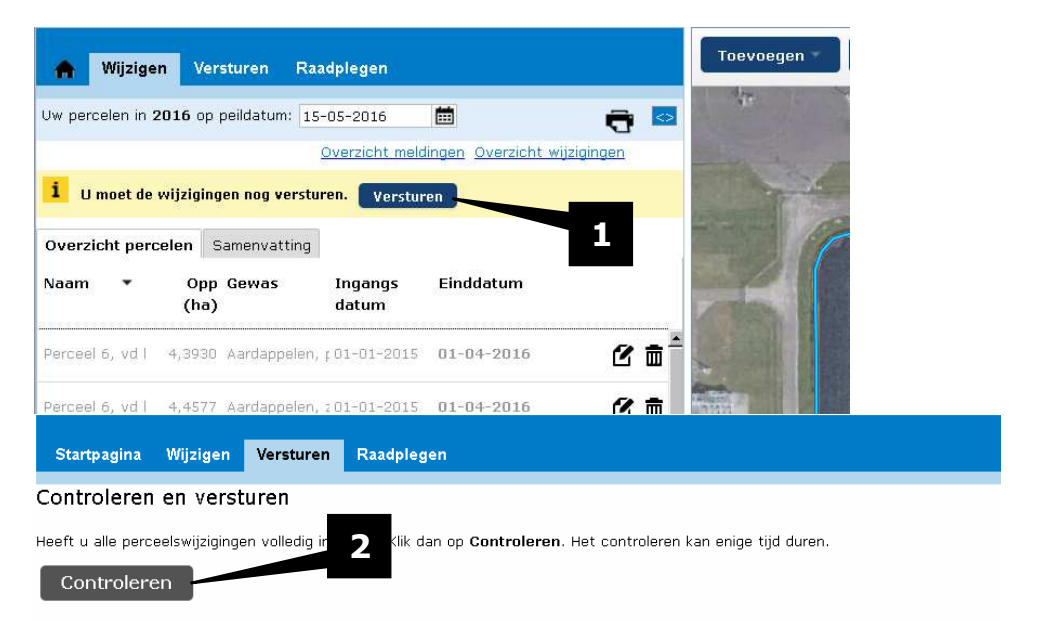

2 Klik op Controleren. De wijzigingen worden gecontroleerd.

 Startpagina
 Wijzigen
 Versturen
 Raadplegen

 Controleren en versturen

 30 %

 Validatieverzoek ontvangen en geregistreerd

Annuleren

- 3 Klik hier voor een overzicht van meldingen of wijzigingen.
- 4 Klik op versturen om de wijzigingen in uw percelen te versturen naar RVO.nl.

| Startpagina        | Wijzigen       | Versturen        | Raadplegen     |   |              |    |  |
|--------------------|----------------|------------------|----------------|---|--------------|----|--|
| Controleren        | en verst       | uren             |                |   |              |    |  |
| De controle is afo | gerond. Klik o | p de knop Ver    | sturen om de w | 3 | te versturer | 1. |  |
| Overzicht melding  | <u>jen Ove</u> | erzicht wijzigin | <b>4</b>       |   |              |    |  |
| Verst              | uren           |                  | Annuleren      |   |              |    |  |

## **Tips en trucs**

- Alles op uw scherm vergroten of verkleinen kan met de Ctrl-toets en het scrollwieltje op uw muis. Met de toetsencombinatie Ctrl en het cijfer 0 gaat u terug naar de standaard instelling.
- Als u met de muis op het kaartgedeelte staat ziet u daar vaak extra instructie wat u moet doen.
- In- en uitzoomen kan ook met jet scroll-wieltje op uw muis.